お客様各位

## 株式会社アイ・オー・データ機器

## Windows98へのインストール手順

弊社製品RSA-DV /S,RSA-98 (/S/SB),RSA-DV/Sをお買い上げいただき、 誠にありがとうございます。

1 . PnPモードでご使用の場合

以下の画面はDOS/VマシンでRSA-DV /Sを使用している場合です。

- RSA-DV /S,RSA-98 (/S/SB)(以下RSAシリーズ)をパソコンに接続し、Windows98を起動してください。
- 2 RSAシリーズが新しいハードウェアとして認識され、

「新しいハードウェアの追加ウィザード」画面が表示されます。

[次へ]ボタンをクリックしてください。

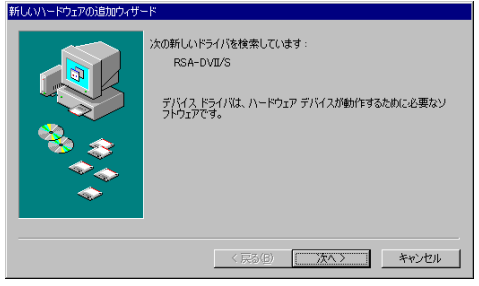

3 「使用中のデバイスに最適なドライバを検索する」を選択し、 [次へ]ボタンをクリックしてください。

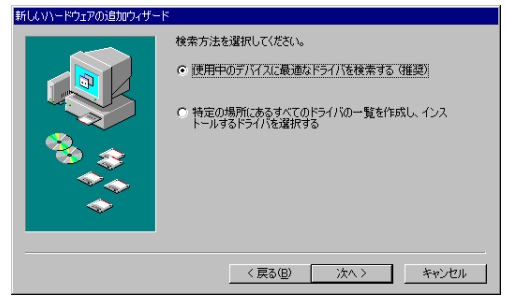

4 サポートソフトディスクを挿入してください。

「検索場所の指定」のみを選択し、フロッピィディスクドライブの

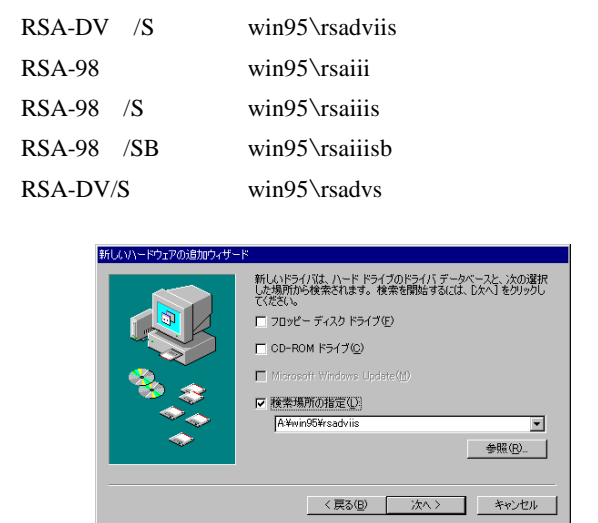

例)フロッピィドライブがAドライブの場合: A:¥win95¥xxxxxx

5 RSA-DV /S,RSA-DV/Sでは、「どのドライバをインストールしますか?」と 表示されますので、[更新されたドライバ]を選択し、

[次へ]ボタンをクリックしてください。

(RSA-98 シリーズの場合は、この画面は表示されませんのでこの項目は読 み飛ばしてください。)

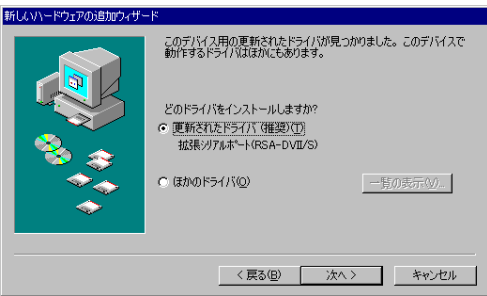

6 「次のデバイス用のドライパファイルを検索します」と表示されますので、 [次へ]ボタンをクリックしてください。

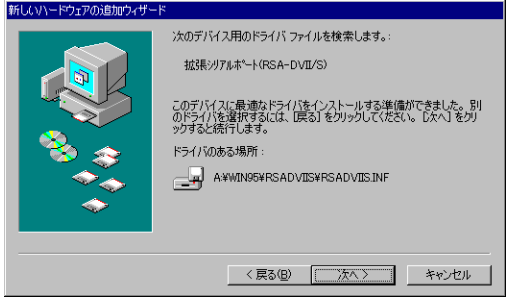

「新しいハードウェアデバイスに必要なソフトウェアがインストールされました。」と、

表示されますので、 [ 完了 ] ボタンをクリックしてください。

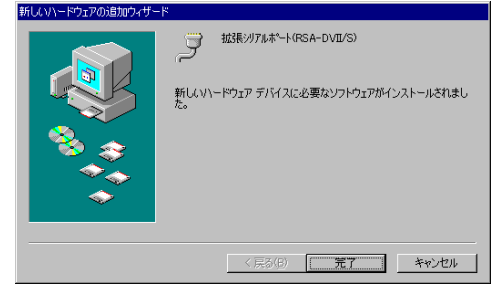

8 サポートソフトディスクを抜いてください。

以上でインストールは終了です。

7

## 2.非PnPモードでご使用の場合

Windows98を起動してください。

[スタート] [設定] [コントロールパネル]を選び、[ハードウェアの追加]を開いて ください。

[新しいハードウェアの追加ウィザード]画面が表示されたら[次へ]ボタンを クリックしてください。

システムにあるプラグアンドプレイ機器を検索するため [ 次へ ] ボタンを クリックしてください。

"新しいハードウェアを自動的に検出しますか?"と表示されるので、[いいえ]を 選択し、[次へ]ボタンをクリックしてください。

"ハードウェアの種類"では、RSA-98 は[マルチファンクションアダプタ] を、それ以外では[ポート(COM/LPT)]を選び、[次へ]ボタンを クリックしてください。

[ディスク使用]ボタンをクリックしてください。

サポートソフトディスクを挿入してください。[配布ファイルのコピー元]に は、フロッピィディスクドライブの

| win95¥rsadviis |
|----------------|
| win95¥rsaiii   |
| win95¥rsaiiis  |
| win95¥rsaiiisb |
| win95¥rsadvs   |
|                |

を記入し、[OK]ボタンをクリックしてください。

例)フロッピィドライブがAドライブの場合:A:¥win95¥xxxxxxx

- モデル覧から [拡張シリアルポート(それぞれの型番名)]を選択し、
- [次へ]ボタンをクリックしてください。
- リソース確認画面が表示されるので、そのまま [ 次へ ] ボタンをクリック してください。(表示される内容は環境によって異なります。)
- 「…インストールが完了しました」と表示されるので、[完了]ボタンを クリックしてください。
- 次に「今すぐコンピュータを終了しますか?」と表示されるので、
- [いいえ]ボタンをクリックしてください。
- RSA-98 以外は、 にお進みください。

RSA-98 は、 にお進みください。

しばらくすると、"次の新しいドライバを検索しています:不明なデバイス" と表示されます。「次へ」ボタンをクリックしてください。

"検索方法を選択してください。"と表示されるので、"使用中のデバイスに 最適なドライバを検索する"を選択してください。

[次へ]ボタンをクリックしてください。

"検索場所の指定"のみを選択し、フロッピィディスクドライブのwin95¥rsaiii のパスを入力して下さい。

例)フロッピィドライブがCドライブの場合:C:¥win95¥rsaiii

[次へ]ボタンをクリックしてください。

"次のデバイス用のドライバファイルを検索します。:拡張シリアルポート (RSA-98)"と表示されます。[次へ]ボタンをクリックしてください。 さらに次の画面で[完了]ボタンをクリックすれば、インストールは完了 します。

[スタート] [設定] [コントロールパネル] [システム]の"デバイスマネージャ"タブを クリックしてください。

RSA-98

「マルチファンクションアダプタ」内の 「拡張シリアルポート(それぞれの型番名・・・)」

RSA-98 以外

「ポート」内の 「拡張シリアルポート(それぞれの型番名・・・)」

を選択し、「プロパティ]ボタンをクリックしてください。

"リソース"タブをクリックしてください。"競合するデバイス"で競合が無いことを確認し、"リソースの設定"をノートなどにメモしてください。

RSA-98 の場合は、2つのポートのIRQの設定を同じにしてください。 [キャンセル]ボタンをクリックしてください。さらに[キャンセル]ボタンをクリックし てください。

[スタート] [Windowsの終了]をクリックし、[MS-DOSモードで再起動する] を選び、[OK]ボタンをクリックしてください。

RSA-DV /Sのマニュアル「4.3 MS-DOS(PC DOS)への設定」の 「1.リソースの設定」33ページか、RSA-98 シリーズのマニュアル

「4.3 MS-DOSへの設定」の「1.リソースの設定」38ページの手順2 以降を 参照し、RSASETUPユーティリティでIRQとI/Oポートアドレスを設定して ください。(設定値は でとったメモを使用することをお勧めします。) 設定後、**電源を切り**、再度Windows98を起動してください。

以上でインストールは終了です。

## 3.RSA-DV /S,RSA-DV/SをCOM3またはCOM4に設定する方法

以下の画面はDOS/VマシンでRSA-DV /Sを使用している場合です。

- RSA-DV /S,RSA-DV/Sのドライバをインストール後、 [スタート] [設定] [コントロールパネル]を選択してください。 [システム]を開いてください。
- [デバイスマネージャ]タブをクリックしてください。 [ポート(COM/LPT)] [拡張シリアルポート(RSA-DV /S...)] または[拡張シリアルポート(RSA-DV/S...)]を選択し、[プロパティ] ボタンをクリックしてください。
- 3 [ドライバ]タブをクリックし、次に[ドライバの更新]ボタンを クリックしてください。

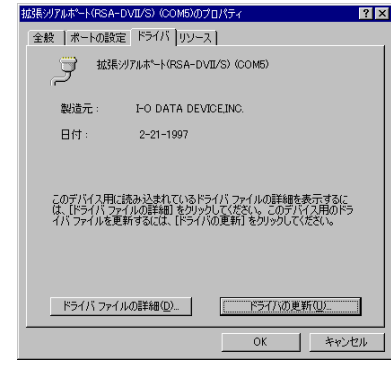

4 「次のデバイスの更新されたドライバを検索します」画面で、
[次へ]ボタンをクリックしてください。

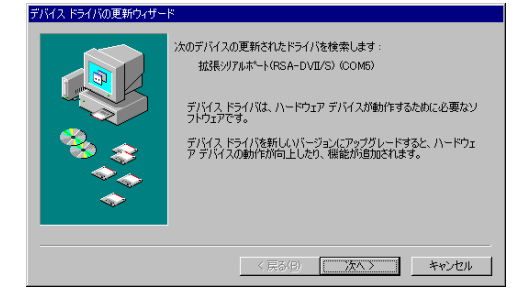

5 [特定の場所にあるすべてのドライバの一覧を作成し、インストールするド ライバを選択する]を選択し、[次へ]ボタンをクリックしてください。

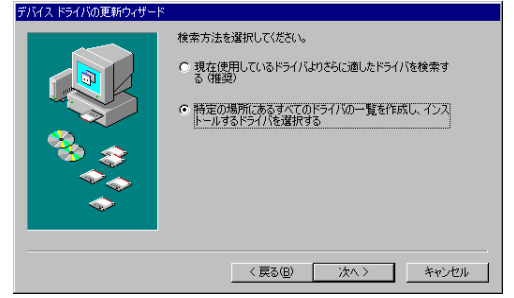

[6] RSA-DV /SまたはRSA-DV/Sのモデル一覧が表示されます。
 使用するCOMポートを選択し、[次へ]ボタンをクリックしてください。
 ・RSA-DV /Sの場合
 COM3を使用する場合 [拡張シリアルポート(RSA-DV /S for COM3)]
 COM4を使用する場合 [拡張シリアルポート(RSA-DV /S for COM4)]
 ・RSA-DV/Sの場合
 COM3を使用する場合 [拡張シリアルポート(RSA-DV/S for COM3)]
 COM4を使用する場合 [拡張シリアルポート(RSA-DV/S for COM3)]
 COM4を使用する場合 [拡張シリアルポート(RSA-DV/S for COM4)]

| ハードウェアのは<br>は、ドディスクの<br>リックしてください                                | 処造元とモデルを選択してください。 デ.<br>更用] をクリックします。 更新されたドラ<br>∿                               | ィスクに更新されたドライバがある場<br>イバをインストールするには、D女へ | 合<br>]をク   |
|------------------------------------------------------------------|----------------------------------------------------------------------------------|----------------------------------------|------------|
| Eデル(D):<br>拡張シリアルボード(RSA=D<br>拡張シリアルボード(RSA=D<br>拡張シリアルボート(RSA=D | VII/S for COM3) [2-21-1997]<br>VII/S for COM4) [2-21-1997]<br>VII/S) [2-21-1997] |                                        |            |
| ● 互換性のあるハードウ<br>● すべてのハードウェアを                                    | ェアを表示( <u>C</u> )<br>表示( <u>A</u> )                                              | ディスク使用()                               | <u>+</u> ) |
|                                                                  | 〈 戻る(旦)                                                                          | 次へ > キャン                               | セル         |

7 [[ドライバ更新の警告]が表示されますが、

[はい]ボタンをクリックしてください。

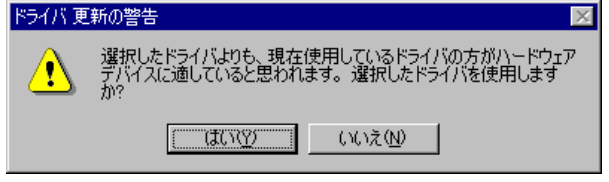

W98-4B-01-7/8

8 「次のデバイス用のドライバファイルを検索します」画面で、 [次へ]ボタンをクリックしてください。

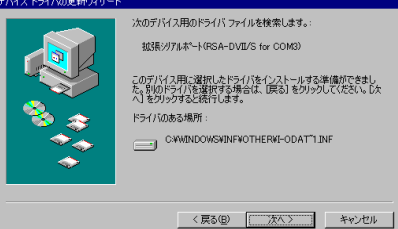

 ファイルのコピーが始まります。サポートソフトディスクを挿入し、
 [ファイルのコピー元]には、フロッピィディスクドライブのwin95¥rsadviis (RSA-DV /Sの場合)またはwin95¥rsadvs (RSA-DV/Sの

場合)を記入し、[OK]ボタンをクリックしてください。

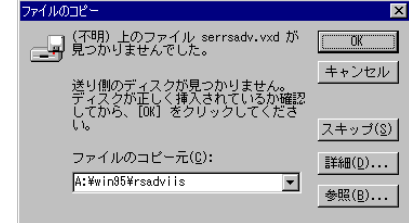

例)フロッピィドライブがAドライブの場合:A:¥win95¥xxxxx

「ハードゥェアデルイス用に選択したドライバがイクストールされました。」と表示されるので、[完了]ボタンをクリックしてください。次に「今すぐコンピュータを終了しますか?」と表示された場合は、サポートディスクを抜いてから、[はい]ボタンをクリックしてください。Windows98が終了したら、Windows98を再起動してください。「今すぐコンピュータを終了しますか?」と表示されなかった場合は、サポートディスクを抜き、[スタート] [Windowsの終了]を選び、[コンピュータを再起動する]を選択し、[OK]ボタンをクリックしてください。

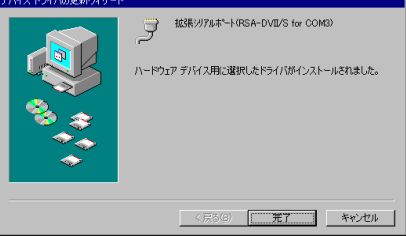

以上で、RSA-DV /SをCOM3またはCOM4にする設定は終了です。

W98-4B-01-8/8